Navigate to wou.dserec.com/auth/online

| RECienter                    |  |
|------------------------------|--|
| Please select a login option |  |
| UNIVERSITY ACCOUNT           |  |
| OR                           |  |
| LOCAL ACCOUNT                |  |
|                              |  |

If you are a WOU student, faculty, or staff member, click University Account which requires you to sign into your WOU Portal. You can skip to the "Class registration" tab below.

As a community member please create a "Local Account"

| RECenter                                      |  |
|-----------------------------------------------|--|
| Sign In<br>Login<br>Password Forgot password? |  |
| LOG IN<br>No account? <u>Create one</u>       |  |

If this is your first time signing up, please create an account. Please skip the "Affiliations (Optional) menu when completing the form.

| First name           | Last name        |
|----------------------|------------------|
| Date of birth        | Gender           |
| mm/dd/yyyy           | Select           |
| Contact phone        | Email            |
| 123-456-7890         |                  |
| Affiliations Optione |                  |
| Select               | ×                |
| Password             | Confirm password |
|                      |                  |

After filling out your information, you will be sent a verification email code.

| onfirmation email w<br>he email includes ar | vas sent to hjx2isme<br>n activation code, ple | @gmail.com.<br>ase enter it here ! | to activate your account |          |          |
|---------------------------------------------|------------------------------------------------|------------------------------------|--------------------------|----------|----------|
| ode                                         |                                                |                                    |                          |          |          |
|                                             |                                                |                                    | Resend email             |          |          |
|                                             |                                                |                                    |                          | PREVIOUS | ACTIVATE |
|                                             |                                                |                                    |                          |          |          |
|                                             |                                                |                                    |                          |          |          |
|                                             |                                                |                                    |                          |          |          |
|                                             |                                                |                                    |                          |          |          |
|                                             |                                                |                                    |                          |          |          |

After completing that step, you will be able to see the "Class Registration" tab

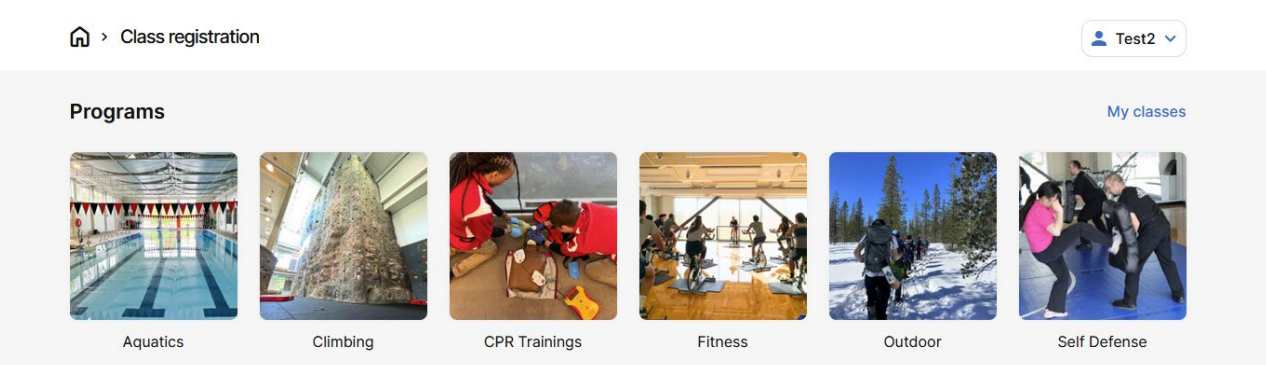

Please notice your name in the upper right-hand portion of the screen, click it to "Manage Account"

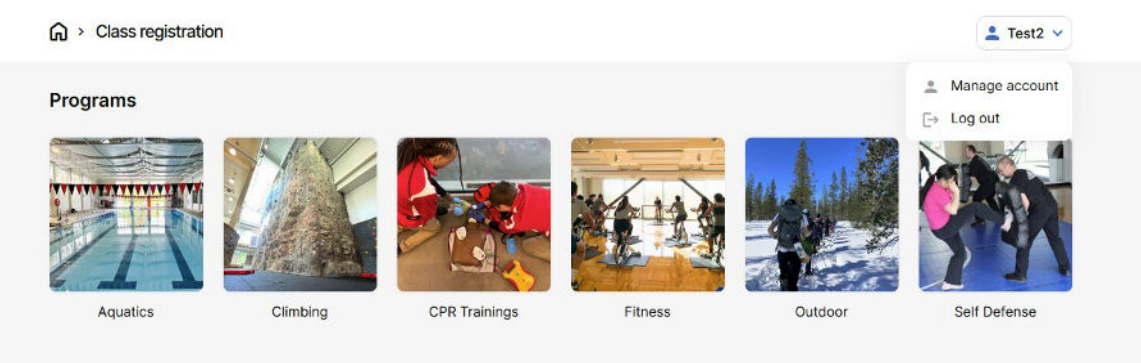

| Account details              |                                          | 💄 Test2 🤟                                 |
|------------------------------|------------------------------------------|-------------------------------------------|
| Back Manage account          |                                          |                                           |
| Dashboard Household Payments |                                          |                                           |
| Activities                   |                                          |                                           |
| Memberships                  | Lockers                                  | 🖄 Equipment Reservations                  |
| Sign up for a rec membership | Use the interactive map to rent a locker | Check availability and make a reservation |
|                              |                                          |                                           |
| 📆 Classes                    | Facility Access App                      |                                           |

Please click on "Household" to set up your "affiliates" or children and/or spouse/partner

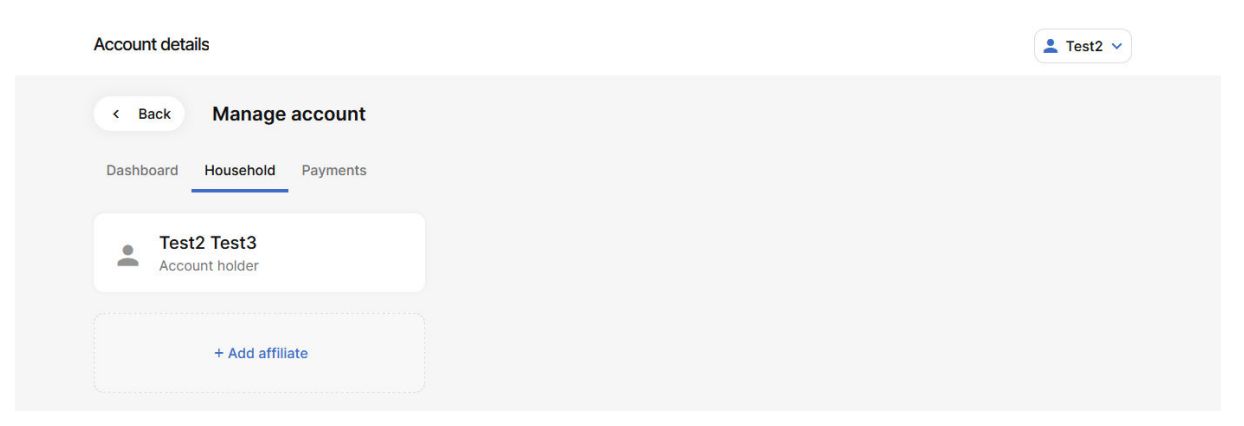

Please skip the "Affiliations (Optional) menu when completing the form.

| < Back Add affiliate            |                          |  |
|---------------------------------|--------------------------|--|
|                                 |                          |  |
|                                 |                          |  |
| Affiliate already has an accour | t? Link existing account |  |
| First name *                    | Last name *              |  |
|                                 |                          |  |
| Data of birth #                 | Conder 8                 |  |
| mm/dd/www                       | Select V                 |  |
|                                 |                          |  |
| Contact phone *                 | Notification email       |  |
| 123-456-7890                    |                          |  |
| Affiliations                    |                          |  |
| Select                          | <b>v</b>                 |  |
| Relationship (who are you addin | j) *                     |  |
| Select                          | ×                        |  |
|                                 |                          |  |
|                                 | Cancel Add               |  |

After completing your "household" you should see the members on your screen.

| Account details                                  |                       | 💄 Test2 🛩 |
|--------------------------------------------------|-----------------------|-----------|
| Back Manage account Dashboard Household Payments |                       |           |
| Account holder                                   | Test4 Test5     Child |           |
| + Add affiliate                                  |                       |           |
|                                                  |                       |           |

## Go to the "dashboard". Click on Classes

| Campus<br>Recreation         |                                          |                                           |
|------------------------------|------------------------------------------|-------------------------------------------|
| ervices and activities       |                                          |                                           |
| Kemberships                  | Lockers                                  | 별 Equipment Reservations                  |
| Sign up for a rec membership | Use the interactive map to rent a locker | Check availability and make a reservation |
| 🐯 Classes                    | Facility Access App                      |                                           |
|                              |                                          |                                           |

## Select your option. We selected "Aquatics" for this process.

|                                                  |                                                 | 💄 Test2 🗸                                         |
|--------------------------------------------------|-------------------------------------------------|---------------------------------------------------|
| Back Aquatics classes                            |                                                 | My classes                                        |
| Classos                                          |                                                 |                                                   |
| Q Find class                                     | All categories 🗸                                | Daily view                                        |
| RC - Lifeguard Certification                     |                                                 |                                                   |
| Lifeguarding Certification<br>(ages 15+)         |                                                 |                                                   |
| The American Red Cross Lifeguarding course       |                                                 |                                                   |
| Next section: Oct 25 - Oct 27                    |                                                 |                                                   |
| wim Lessons                                      |                                                 |                                                   |
| Level 1 (ages 4-17)                              | Level 2 (ages 4-17)                             | Level 3 (ages 5-17)                               |
| Purpose: Encourages swimmers to feel comfortab   | Purpose: Continues developing fundamental skill | Purpose: Builds on the previously attained skills |
| Next section: Oct 7 - Oct 28                     | Next section: Oct 7 - Oct 28                    | Next section: Oct 7 - Oct 28                      |
| Level 4 (ages 7-17)                              | Preschool (ages 3 and under)                    | Private (one swimmer) (ages 3-99)                 |
| Purpose: Build confidence with previously learne | Purpose: To teach the most elementary aquatic   | Purpose: For swimmers of all ages and abilities w |
|                                                  |                                                 | N                                                 |
| Next section: Oct 7 - Oct 28                     | Next section: Oct 7 - Oct 28                    | Next section: Oct 7 - Oct 28                      |

Select the class option you are interested in.

| K Back Level 1                                                                                                    |                                                                                                    |                                                                            |                                                                                        |                |
|----------------------------------------------------------------------------------------------------|----------------------------------------------------------------------------------------------------|----------------------------------------------------------------------------|----------------------------------------------------------------------------------------|----------------|
|                                                                                                    |                                                                                                    |                                                                            |                                                                                        |                |
| Purpose: Encourages swimp<br>practices in and around the<br>Enter and exit the wat<br>Perform glides on fron<br>Swim on front and bac<br>Float on front and bac<br>Explore arm and hand | mers to feel comfortable in the water. Su<br>water, Here are some of the skills to be<br>er safely<br>it and back with recovery to a vertical po-<br>k using arm and leg actions with assista<br>k with assistance<br>movements | wimmers begin to develop<br>introduced:<br>osition with assistance<br>ance | positive attitudes, good swimming hab                                                  | oits, and safe |
| Registration opens for Pair a                                                                                                    | session for september 10, 2024, at not                                                                                                    | n, and Pail Session 2 on a                                                 | september 30, 2024, at noon.                                                           |                |
| Section                                                                                                    | Date                                                                                                    | Participants                                                               | Status                                                                                 |                |
| Section<br>Fall Session 1 - M/W<br>4:00- 4:30pm                                                                                                    | Date<br>10/7/2024 - 10/28/2024                                                                                                    | Participants<br>0 / 5                                                      | Status<br>© Opens 9/16 12:00pm                                                         | View           |
| Section<br>Fall Session 1 - M/W<br>4:00- 4:30 pm<br>Fall Session 1 - T/Th<br>4:00-4:30 pm                                                                                               | Date<br>10/7/2024 - 10/28/2024<br>10/8/2024 - 10/29/2024                                                                                                    | Participants<br>0 / 5<br>0 / 5                                             | Status Copens 9/16 12:00pm Copens 9/16 12:00pm                                         | View           |
| Section<br>Fall Session 1 - M/W<br>4:00- 4:30 pm<br>Fall Session 1 - T/Th<br>4:00-4:30 pm<br>Fall Session 2 - M/W                                                                       | Date<br>10/7/2024 - 10/28/2024<br>10/8/2024 - 10/29/2024                                                                                                    | Participants 0/5 0/5                                                       | Status Copens 9/16 12:00pm Copens 9/16 12:00pm Copens 9/16 12:00pm Copens 9/16 12:00pm | View           |

The class will list the times, dates, number of participants available, and the "status" which provides when it will open for registration.

You will see "View" if the class is not open yet or you will see "Register".

|                                                                                                   | M/W 4:00- 4:30pm                                                      | All classes My classes |
|---------------------------------------------------------------------------------------------------|-----------------------------------------------------------------------|------------------------|
| Fimes for this class are 4:00-4:30 pm on Monda<br>lates are listed under the "Instances" drop-dow | ays and Wednesdays;<br>In menu below.                                 |                        |
| Details                                                                                           |                                                                       |                        |
| Dates Oct 7 - Oct 28                                                                              |                                                                       |                        |
| Participants 0 / 5                                                                                |                                                                       |                        |
| Ages 4-17                                                                                         |                                                                       |                        |
| Registration ends Oct 2 at 12:00pm                                                                |                                                                       |                        |
| nstances (7) 🗸                                                                                    |                                                                       |                        |
| Pricing                                                                                           |                                                                       |                        |
| Pricing<br>Eligibility group                                                                      | Foo                                                                   |                        |
| Pricing<br>Eligibility group<br>Faculty/Staff Member                                              | Foo<br>\$52.50                                                        |                        |
| Pricing<br>Eligibility group<br>Faculty/Staff Member<br>faculty/Staff Non-member                  | Foc<br>\$52.50<br>\$52.50                                             |                        |
| Pricing<br>Slejbility group<br>Faculty/Staff Member<br>Faculty/Staff Non-member<br>Guest          | Foc<br>\$52:50<br>\$52:50<br>\$52:50                                  |                        |
| Pricing<br>Elgibility group<br>Faculty/Staff Non-member<br>Guest<br>Vember                        | Foc<br>\$52:50<br>\$52:50<br>\$52:50<br>\$52:50<br>\$52:50            |                        |
| Pricing<br>Eligibility group<br>Faculty/Staff Non-member<br>Guest<br>Vember<br>Student Member     | Foc<br>\$52.50<br>\$52.50<br>\$52.50<br>\$52.50<br>\$52.50<br>\$52.50 |                        |

Notice the bottom area where it indicates "This class is restricted by age". Notice who is trying to sign up for the class, look in the upper right-hand corner of the screen.

You will need to change the "Household" member by clicking the drop-down menu.

| K Back Level 1, Fall Session 1 -                                                                            | M/W 4:00- 4:30pm                                                | Manage account        |
|----------------------------------------------------------------------------------------------------|-----------------------------------------------------------------|-----------------------|
|                                                                                                    |                                                                 | 2. Act for Test4 Test |
| Times for this class are 4:00-4:30 pm on Mond<br>dates are listed under the "Instances" drop-dov            | ays and Wednesdays;<br>vn menu below.                           | E+ Log out            |
| Details                                                                                                    |                                                                 |                       |
| Dates Oct 7 - Oct 28                                                                                        |                                                                 |                       |
| Participants 0/5                                                                                            |                                                                 |                       |
| Ages 4-17                                                                                                   |                                                                 |                       |
| Registration ends Oct 2 at 12:00pm                                                                          |                                                                 |                       |
| Instances (7) 🗸                                                                                             |                                                                 |                       |
| Pricing                                                                                                    |                                                                 |                       |
| Eligibility group                                                                                           | Fee                                                             |                       |
|                                                                                                    | \$52.50                                                         |                       |
| Faculty/Staff Member                                                                                        |                                                                 |                       |
| Faculty/Staff Member<br>Faculty/Staff Non-member                                                            | \$52.50                                                         |                       |
| Faculty/Staff Member<br>Faculty/Staff Non-member<br>Guest                                                   | \$52.50<br>\$52.50                                              |                       |
| Faculty/Staff Member<br>Faculty/Staff Non-member<br>Guest<br>Member                                         | \$52.50<br>\$52.50<br>\$52.50                                   |                       |
| Faculty/Staff Member<br>Faculty/Staff Non-member<br>Guest<br>Member<br>Student Member                       | \$\$2.50<br>\$52.50<br>\$52.50<br>\$52.50                       |                       |
| Faculty/Staff Member<br>Faculty/Staff Non-member<br>Guest<br>Member<br>Student Member<br>Student Non-member | \$\$2.50<br>\$52.50<br>\$52.50<br>\$52.50<br>\$52.50<br>\$52.50 |                       |

After selecting the household member who is taking the class fill in their Participant information.

| Name of Responsible A | dult (if participant is a youth) * |   |
|-----------------------|------------------------------------|---|
|                       |                                    |   |
| Address *             | State *                            |   |
|                       | Select                             | ~ |
| City *                | Zip *                              |   |
|                       |                                    |   |
| Phone number *        |                                    |   |
| 123-456-7890          |                                    |   |
| Email address *       |                                    |   |
|                       |                                    |   |

After completing the information, you pay for the class using your credit/debit card. An electronic waiver emailed to you. If you run into any difficulties please contact Zach Hammerle, <u>hammerlez@wou.edu</u>, or call 503-838-8860.